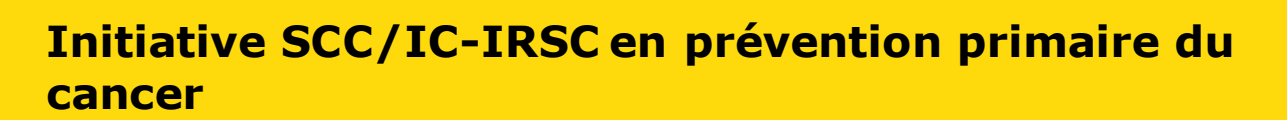

Phase 1 : Subventions Action SCC-IRSC pour la validation de principe en prévention primaire du cancer

En partenariat avec : Alberta Health BC Cancer et BC Cancer Foundation ActionCancer Manitoba Société de recherche sur le cancer Institut de la santé des Autochtones des IRSC Société de leucémie et lymphome du Canada Fondation du cancer du sein du Québec Saskatchewan Health Research Foundation

Mai 2021 Version 1

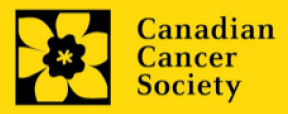

#### **Dates importantes :**

Date limite d'inscription: 23 juin 2021

Date limite pour le dépôt de la demande intégrale: 10 septembre 2021

Annonce des résultats: Janvier 2022

Date prévue de début du financement: 15 janvier 2022

#### Comment effectuer une demande :

Visitez EGrAMS pour accéder au formulaire de demande.

Les demandes doivent être soumises en ligne avant 17 h HAE/HNE.

#### **Des questions?**

Contactez le personnel de recherche de la SCC à research@cancer.ca

## Résumé du programme Action-22

L'objectif à long terme de **l'Initiative SCC/IC-IRSC en** prévention primaire du cancer est de réduire le nombre de diagnostics de cancer en accélérant la mise en œuvre d'interventions novatrices visant à prévenir l'apparition de cellules cancéreuses et à mettre en pratique les connaissances et les données probantes dans le système de santé, les collectivités et les milieux de travail, ainsi que dans la vie quotidienne des Canadiens de toutes origines culturelles et ethniques, y compris les peuples autochtones (Premières Nations, Inuits et Métis), les immigrants et les réfugiés, et les populations toujours exclues. L'intention derrière cette Phase 1 : Subventions Action SCC/IRSC est d'inciter les Canadiens à passer à l'« action » pour éviter les facteurs de risque modifiables connus du cancer et encourager les communautés de chercheurs et d'utilisateurs finaux à passer à l'« action » pour exploiter les nouvelles idées, plateformes et technologies provenant de l'intérieur et de l'extérieur du domaine du cancer afin de tester des interventions audacieuses et novatrices qui pourraient prévenir le cancer.

La présente possibilité de financement n'a pas pour but de générer de nouvelles connaissances, sauf dans les domaines où une lacune a été constatée, mais plutôt d'utiliser les connaissances que nous possédons déjà et d'accélérer l'élaboration, la mise en œuvre et l'évaluation d'interventions originales qui font appel à de nouvelles technologies, ressources, perspectives et compétences pour prévenir le cancer chez toutes les personnes vivant au Canada. Cela se fera par l'entremise d'un véritable engagement des utilisateurs des connaissances et des praticiens compétents appelés à mettre en œuvre les interventions, y compris des partenaires individuels et communautaires tels que les communautés et organisations des Premières Nations, des Inuits, des Métis et des Autochtones vivant en milieu urbain, les communautés racialisées et les personnes qui ont une expérience concrète du cancer, et ce, pendant toute la durée du projet. Il sera important que les candidats démontrent clairement comment ils ont validé la nécessité ou la pertinence du projet auprès des communautés avec lesquelles ils prévoient de travailler. La **Phase 1** donnera le coup d'envoi de cet effort en finançant des subventions de validation de principe, sur un an, afin de préparer le terrain pour une initiative plus vaste, la Phase 2, conçue pour mettre en œuvre des interventions prometteuses dans les milieux et les populations concernés partout au pays dans le but de parvenir à l'équité en matière de portée, d'accès et de durabilité.

L'objectif est de stimuler les collaborations multidisciplinaires et multisectorielles nécessaires pour tester la faisabilité d'interventions à petite échelle, en recourant à des concepts créatifs ayant un potentiel évolutif et/ou modifiable. La priorité est strictement accordée aux interventions en prévention primaire du cancer, c'est-à-dire qui visent à stopper le cancer avant qu'il ne se déclare. Les propositions relatives à la prévention secondaire/tertiaire ne seront pas prises en considération.

Veuillez consulter le site <u>Web</u> pour la description complète du programme.

## Guide de demande

Trois étapes faciles:

- 1. <u>Créer une demande</u>
- 2. <u>Compléter l'inscription de votre résumé</u>
- 3. Envoyer votre résumé

### Informations supplémentaires:

- Annexe A: <u>Dépannage</u>
  - <u>Le champ Host Institution est vide ou incorrect et le bouton de</u> <u>recherche ne fonctionne pas</u>
  - o Supprimer une demande
- Annexe B : L'interface du formulaire de demande
- Annexe C : Mettre à jour votre profil

## ÉTAPE 1 : Créer une demande

- 1. Ouvrez une session dans EGrAMS pour accéder à la page d'accueil/**Application workbench**.
- 2. Cliquez sur « **Action Grants 2022** » sous la rubrique Funding opportunities situé à gauche de l'écran.
- 3. Le code de projet se réglera par défaut à **Action 22** (le code du **Programme de subvention**).
- Copiez et collez le titre complet du projet dans le champ **Project Title**. Le champ **Research Institute** indiquera automatiquement votre Établissement hôte. Utilisez le bouton - pour sélectionner un autre établissement si nécessaire.

#### Conseil de dépannage : champ Host Institution vide

Le champ Host Institution est prérempli avec les renseignements fournis dans votre profil d'utilisateur. Si le champ est vide, vous devrez retourner dans votre profil et y ajouter l'Institution hôte.

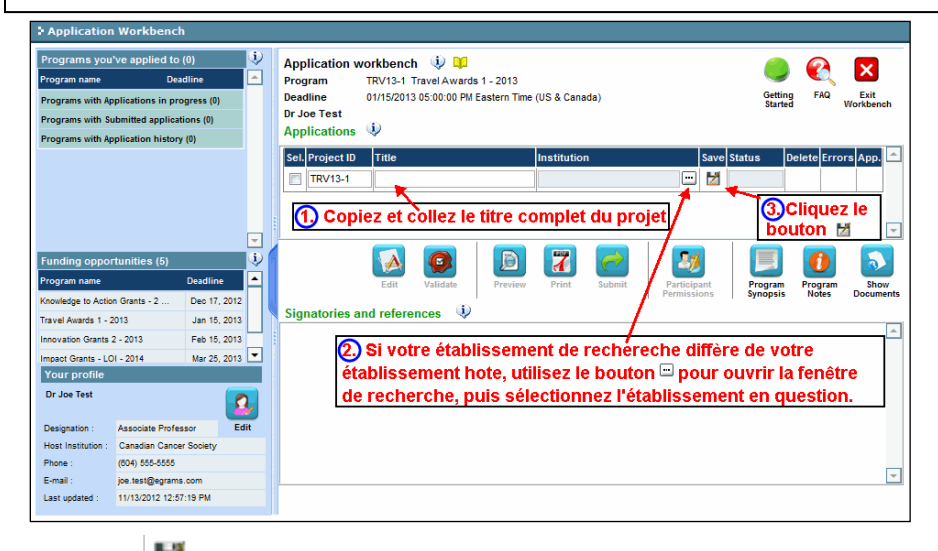

5. Cliquez sur le bouton 🞽 .

#### **Remarque:**

- Chaque chercheur ne peut soumettre qu'UNE demande par concours à titre de chercheur principal.
- Les chercheurs en début et en milieu de carrière (occupant un poste universitaire depuis moins de cinq ans et 15 ans, respectivement) sont vivement encouragés à présenter leur candidature. En outre, nous incitons fortement les chercheurs issus de disciplines non traditionnelles, en dehors du domaine du cancer, à soumettre une demande.
- Pour les demandes concernant les Premières Nations, les Inuits, les Métis ou les communautés autochtones vivant en milieu urbain, le chercheur principal ou le cochercheur principal doit s'identifier comme étant autochtone ou fournir la preuve d'un lien important avec les communautés autochtones et adapté à leurs valeurs culturelles. La participation d'aînés ou de gardiens du savoir autochtones est encouragée.
- Il est nécessaire de procéder à l'inscription du résumé pour pouvoir soumettre une demande intégrale. Les candidats dont le résumé sera jugé pertinent seront invités à présenter une demande intégrale.
- Veuillez consulter la section "Description des partenaires" dans la description du programme (https://www.cancer.ca/fr-ca/research/) pour plus d'informations, y compris les domaines d'intérêt spécifiques.

## ÉTAPE 2 : Compléter votre inscription de résumé

#### I. Accéder à la demande

- 1. Assurez-vous que l'option Action Grants 2022 est sélectionnée à la page workbench :
  - Si ce n'est pas le cas, cliquez sur le nom du programme, situé à gauche.
- 2. Cliquez sur le bouton 🚺 pour accéder à la demande.

| Application Workbench             | 1            |          |         |           |               |                |            |            |              |          |          |                  |              |                   |
|-----------------------------------|--------------|----------|---------|-----------|---------------|----------------|------------|------------|--------------|----------|----------|------------------|--------------|-------------------|
| Programs you've applied to        | (2)          | į۷       | Appli   | cation v  | vorkbench     | 🧿 📦            |            |            |              |          |          |                  |              |                   |
| Program name                      | Deadline     | <b>^</b> | Progra  | m         | TRV13-1 Tr    | ravel Awards 1 | - 2013     |            |              |          |          |                  |              | <u>~</u>          |
| Programs with Applications in pro | ogress (2)   |          | Deadlin | ne        | 01/15/2013    | 05:00:00 PM Ea | stern Time | (US & Cana | ada)         |          |          | Gettir<br>Starte | ng FAQ<br>ed | Exit<br>Workbench |
| Knowledge to Action Grants - 2    | Dec 17, 2012 |          | Dr Joe  | Test      | (25)          |                |            |            |              |          |          |                  |              |                   |
| Travel Awards 1 - 2013            | Jan 15, 2013 |          | Appli   | cations   | w.            |                |            |            |              |          |          |                  |              |                   |
| Programs with Submitted applicat  | tions (0)    |          | Sel. P  | roject ID | Title         |                |            | Institutio | n            |          | Save St  | tatus            | Delete Erro  | ors App. 📤        |
| Programs with Application history | r (0)        |          | T       | RV13-1    |               |                |            |            |              |          | 1 A      | PP - P           | ×            | ۲                 |
| Funding opportunities (3)         | _            | •        |         |           |               |                | D          | 7          | <b>~</b>     | 21       |          |                  | 0            | -                 |
| Program name                      | Deadline     |          |         |           | Edit          | Validate       | Preview    | Print      | Submit       | Particip | ant      | Program          | Program      | Show              |
| Innovation Grants 2 - 2013        | Feb 15, 2013 |          |         |           |               |                |            |            |              | Permissi | ons      | Synopsis         | Notes        | Documents         |
| Impact Grants - LOI - 2014        | Mar 25, 2013 |          | Signa   | tories a  | ind referen   | ices 🛷         |            |            |              |          |          |                  |              |                   |
| Career Development Awards in P    | Apr 01, 2013 | _        | Sel. T  | itle      | First Name    | Last Name      | Institut   | ion        | Email        | +Info. N | otify Sa | ve Remin         | d Status     | Delete            |
|                                   |              | -        | Resea   | rch Supe  | ervisor / Mei | ntor           |            |            |              |          |          |                  |              |                   |
| Your profile                      |              |          | *       | )r        | Jane          | Doe            | Univers    | ity of I 😶 | jane.doe@egr |          | V        | 1                | Pending      | ×                 |
| Dr Joe Test                       | <b>[</b>     | 2        |         |           |               |                |            |            |              |          |          |                  |              |                   |

3. Cliquez sur l'onglet « Background »

#### II. Entrer les détails de votre demande

#### Comprendre l'interface du formulaire de demande

Pour une aide sur l'interface du formulaire de demande (comment naviguer dans le formulaire de demande, interpréter les fichiers d'aide et les instructions, sauvegarder/valider votre demande,etc.), consultez <u>l'Annexe B</u> : L'interface du formulaire de demande.

À l'exception des annexes, les documents joints (p. ex., CV, figures, tableaux et graphiques, etc.) **doivent être soumis en format PDF et ne doivent pas dépasser 5 Mo**. Le système rejettera les documents qui ne respectent pas ces normes.

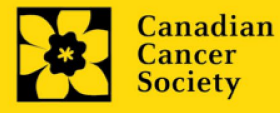

Action Grants | 8

#### Instructions abrégées dans la demande:

Cette section contient des instructions détaillées sur le contenu de votre demande, ainsi que des illustrations, si nécessaire, pour démontrer comment entrer les informations.

Ceux-ci ne sont pas destinés à être exhaustifs - veuillez consulter les sections suivantes pour vous assurer que votre demande est correctement remplie:

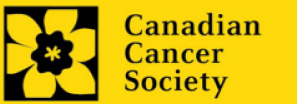

Action Grants 9

## III. Liens rapides pour les instructions page par page

#### Background

- 1. Applicant information
- 2. <u>Project information</u>
- 3. Participants

### **Public Summary**

- 4 Need for project
- 5. Goal of project
- 6. Project description
- 7. Future impact

## **Applicant info**

8. Application and career stage

#### Abstract

- 9. <u>Scientific abstract</u>
- 10. Keywords/technical terms
- 11. <u>Relevance statement</u>

## Public abstract

12. Non-confidential scientific abstract

## **Review panel**

- 13. <u>Panel</u>
- 14. Reviewer recommendation
- 15. <u>Reviewer exclusions</u>

## **Biographical information**

## Tracking

- 17a. Research focus
- 17b. Clinical trial
- 17c. Relevant population
- 17d. Research subject
- 17e. Cancer site relevance
- 17f. Common Scientific Outline (CSO)

## **Release form**

18. <u>Release form</u>

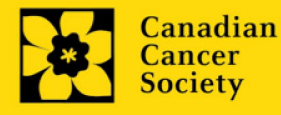

## BACKGROUND

#### **1.** Applicant information

Le contenu de cette page sera prérempli à partir des données fournies dans votre profil d'utilisateur.

#### 2. Project information

Champ **Project Title** (titre du projet) : Le titre indiqué est celui entré lorsque l'application a été crée. S'il vous plaît, entrez le titre complet de votre projet de recherche si elle n'est pas complète.

Champ **Financial Institution** (institution financière) : Si l'institution chargée de gérer les fonds de la subvention n'est pas votre établissement hôte, utilisez le bouton afin de localiser l'institution financière en question.

**Date du projet:** Les dates de début et de fin doivent correspondre à la période de financement du programme de 15 janvier 2022 à 14 janvier 2023.

**Fonds demandés :** Ce chiffre se réglera à 0 par défaut, veuillez entrer le montant demandé pour ce projet. Ce chiffre doit correspondre au budget total calculé pour votre demande - le budget total calculé peut être vu à la page Sommaire du budget dans la section Budget.

#### **Remarque:**

 La contribution maximale de la SCC par projet sera de 200 000 \$ sur une période d'un an. Les subventions seront non renouvelables, mais il sera possible d'obtenir, si nécessaire, une prolongation d'un an sans frais.

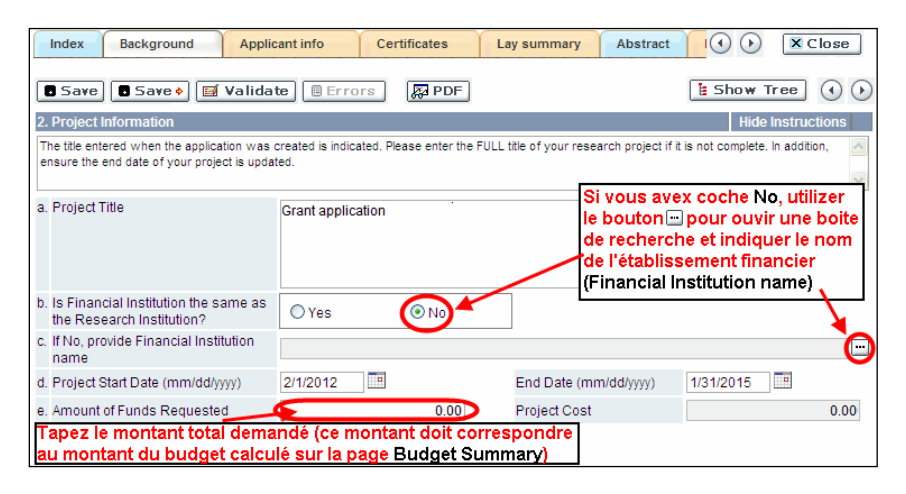

**Langue :** Remplir la demande au complet dans une seule langue. Remarque sur les demandes présentées en français : tous les comités d'examens travaillent en anglais. Des examinateurs de langue française seront retenus selon les besoins. À noter qu'il peut être difficile de trouver des examinateurs au fait de ce domaine scientifique et de sa terminologie. Les candidats désireux de présenter leur dossier en français sont donc priés de nommer au moins cinq examinateurs impartiaux capables de travailler

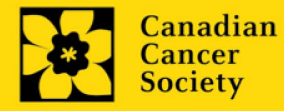

en français et possédant l'expertise nécessaire pour évaluer leur dossier d'un œil critique.

#### 3. Participants

#### **Remarque:**

- Chaque chercheur ne peut soumettre qu'**UNE** demande par concours à titre de chercheur principal.
- Les chercheurs en début et en milieu de carrière (occupant un poste universitaire depuis moins de cinq ans et 15 ans, respectivement) sont vivement encouragés à présenter leur candidature. En outre, nous incitons fortement les chercheurs issus de disciplines non traditionnelles, en dehors du domaine du cancer, à soumettre une demande.
- Pour les demandes concernant les Premières Nations, les Inuits, les Métis ou les communautés autochtones vivant en milieu urbain, le chercheur principal ou le cochercheur principal doit s'identifier comme étant autochtone ou fournir la preuve d'un lien important avec les communautés autochtones et adapté à leurs valeurs culturelles. La participation d'aînés ou de gardiens du savoir autochtones est encouragée.
- Il doit être évident que les principes d'équité, de diversité et d'inclusion sont pris en compte dans la composition de l'équipe de recherche. Nous encourageons les équipes de recherche à réunir des chercheurs qui sont à différents stades de leur carrière. Tenez compte des meilleures pratiques décrites dans cette ressource : https://www.sshrc-crsh.gc.ca/fundingfinancement/nfrf-fnfr/edi-eng.aspx#2a

**Ouverture de session EGrAMS** : Utilisez le bouton i pour localiser vos collègues. Le formulaire se remplira automatiquement à partir des données fournies dans leur profil d'utilisateur si vos collègues ont déjà créé un profil. S'ils ne sont pas dans le système, vous pouvez taper manuellement les informations requises dans le formulaire.

**Rechercher des utilisateurs dans le système :** Dans la boîte de recherche, entrez l'adresse électronique valide et complète associée au profil du participant :

| Use  | r Email :                | 1. (Imcdonald@                     | cancer.ca                                        |
|------|--------------------------|------------------------------------|--------------------------------------------------|
|      | 2                        | ookup 💿 Rese                       | t Close                                          |
| Reco | rd Count :               | 15                                 | Page 1 of 1                                      |
|      | UserName                 | Name                               | Agency                                           |
| 3    | Imcdonald                | Lindsay McDonald                   | Canadian Cancer<br>Society Research<br>Institute |
| 1.   | Tapez co                 | rrectement l'a                     | dresse de courriel comp                          |
| 2.   | Cliquez s                | ur Lookup                          |                                                  |
| 3.   | Cliquez s<br>l'utilisate | sur la boîte à c<br>ur en tant que | ocher pour ajouter<br>participant                |

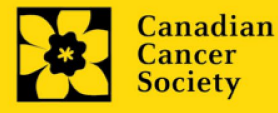

S'il vous plaît, fournir les adresses complètes, y compris le nom du service pour chaque participant afin d'assurer une bonne identification des conflits d'intérêts au cours du processus d'examen par les pairs.

#### Veuillez noter que les CV et lettres de collaboration ne sont pas requis à l'étape Inscription de résumé. Ils devront être fournis lors du dépôt de la demande intégrale.

#### Administrateur financier

Fournissez le nom le courriel de l'institution de l'administrateur financier qui sera chargé de gérer cette subvention de recherche et à qui devrait être envoyée toute correspondance concernant la comptabilité. Une fois le nom saisi, l'adresse postale apparaîtra automatiquement. (<u>Veuillez noter que ces renseignements sont</u> <u>obligatoires ; toutes les demandes doivent inclure un administrateur financier en tant</u> <u>que participant.</u>)

#### **Cochercheurs et codemandeurs**

Les cochercheurs principaux et les codemandeurs sont reconnus en tant que chercheurs associés ou non à l'établissement hôte – notamment les professeurs auxiliaires et les titulaires d'un poste - et qui assument des responsabilités quant à certains aspects administratifs et scientifiques du projet de recherche. Ces catégories **pourraient ne pas inclure** des étudiants diplômés, boursiers de niveau postdoctoral, associés à la recherche, du personnel de soutien technique ou des chercheurs établis ailleurs qu'au Canada. Ces particuliers ne sont pas admissibles à toucher une rémunération tirée d'une subvention.

#### **Auteurs additionnels**

Les auteurs additionnels sont reconnus en tant qu'autres individus qui apporteront des contributions intellectuelles importantes au projet de recherche ou à la rédaction de la demande, mais qui ne peuvent être nommés cochercheurs principaux ou codemandeurs. Les étudiants, les boursiers de niveau postdoctoral, les associés à la recherche, les collaborateurs profanes et les chercheurs établis ailleurs qu'au Canada pourraient être inclus dans cette catégorie. Les étudiants, les boursiers de niveau postdoctoral et les associés de recherche peuvent toucher un salaire financé en vertu d'une subvention. Les chercheurs ne résidant pas au Canada ou les autres personnes que vous ne souhaitez pas citer pour la subvention peuvent être inclus à titre de collaborateurs. Les collaborateurs ne devraient pas être cités à titre d'auteurs additionnels.

#### Utilisateurs des connaissances

Par utilisateurs des connaissances (ou utilisateurs finaux), on entend les personnes qui utiliseront probablement les connaissances et/ou mettront en œuvre les approches ou les interventions générées par la recherche afin de prendre des décisions éclairées concernant les politiques, les programmes et/ou les pratiques en matière de santé. Les professionnels de la santé, les responsables de l'élaboration des politiques, les éducateurs, les décideurs, les administrateurs des soins de santé, les membres des communautés et des organisations des Premières Nations, des Inuits, des Métis et des Autochtones vivant en milieu urbain ou les communautés racialisées peuvent être inclus dans cette catégorie. Les personnes ayant une

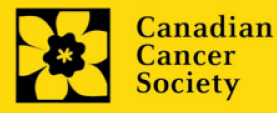

expérience concrète du cancer doivent figurer dans la catégorie de participants survivants/aidants.

#### Survivants/aidants

Par survivant/aidant, on entend les participants qui ont été touchés personnellement par le cancer. Cette catégorie peut inclure toute personne qui a reçu un diagnostic de cancer ou toute personne qui fournit des soins physiques et un soutien moral à une personne atteinte d'un cancer, mais pas à titre professionnel. Les survivants/aidants sont admissibles à une rémunération financière versée par la subvention pour leur participation. Veuillez sélectionner « Autre » dans le champ des désignations, ou selon le cas.

#### Collaborateurs

Les collaborateurs comprennent toute personne supplémentaire qui prendra part à la subvention, mais à qui on ne peut attribuer aucun des rôles ci-dessus.

#### Comment ajouter des participants multiples

Après avoir rempli le formulaire concernant le premier participant de votre équipe, cliquez sur la flèche de sauvegarde et d'avancement afin d'accéder à un formulaire vierge pour le participant suivant. Ajoutez autant de participants que nécessaire. Une fois terminé, cliquez deux fois sur la flèche d'avancement pour accéder à la page suivante du formulaire de demande.

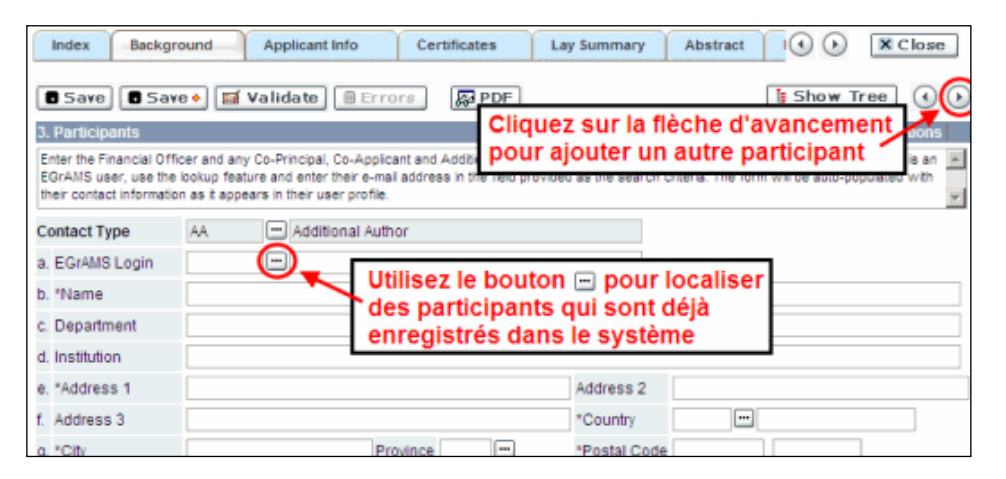

## **APPLICANT INFO**

#### 3. Application and career stage

Ces renseignements obligatoires et ne comptent en rien dans l'évaluation ou le financement de la demande. Les données sont utilisées à des fins statistiques et de communication uniquement.

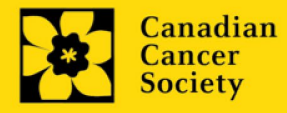

## PUBLIC SUMMARY

# 5. Need for project | 6. Goal of project | 7. Project description | 8. Future Impact

Tous les candidats doivent fournir un résumé public, rédigé dans un langage non technique et facile à comprendre et dans le format spécifié.

Ce résumé public servira:

- à faciliter la compréhension du projet proposé par les intervenants et autres parties prenantes
- à l'adaptation et à la publication sur le site Web de la SCC, dans les médias sociaux et les documents électroniques et imprimés tels que les bulletins d'information, les rapports des donateurs et les médias.

**Format :** les différentes sections du résumé doivent respecter les limites de caractères suivantes :

- Besoin auquel répond le projet ne doit pas compter plus de 500 caractères (incluant les espaces)
- But du projet ne doit pas compter plus de 500 caractères (incluant les espaces)
- la description du projet ne doit pas compter plus de 500 caractères (incluant les espaces)
- Impact futur ne doit pas compter plus de 650 caractères (incluant les espaces)

Notez que le nombre de caractères peut être différent lors de la copie de texte de Word à la suite des modifications apportées aux mises en forme - conseils pour copier et coller le texte formaté dans l'éditeur <u>Rich Text</u>

## ABSTRACT

#### 9. Scientific abstract

Le résumé scientifique détaillé sera examiné par le comité d'étude en tant que partie intégrale de la demande. Il sera utilisé en tant que document de soutien afin d'assigner la demande aux experts évaluateurs adéquats.

Contenu : votre résumé doit comprendre les sections suivantes :

- un résumé détaillé qui décrit clairement le problème qui fera l'objet de la recherche
- les objectifs de la recherche proposée
- un bref aperçu de la méthodologie qui sera utilisée
- la pertinence de la recherche pour la prévention primaire du cancer et une description claire de la manière dont l'étude proposée, si elle est menée à bien, pourrait réduire l'incidence du cancer et être transposable à l'échelle de la population, et/ou adaptable aux contextes locaux pour assurer un accès, une portée et une durabilité accrus

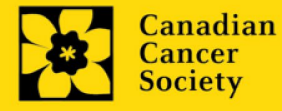

Votre résumé ne devrait pas dépasser 4 200 caractères (espaces compris), ou environ une page à simple interligne. Notez que le nombre de caractères peut être différent lors de la copie de texte de Word à la suite des modifications apportées aux mises en forme - conseils pour copier et coller le texte formaté dans l'éditeur <u>Rich</u> <u>Text</u>

#### 10. Keywords/Technical terms

Veuillez fournir jusqu'à dix mots clés spécifiques ou termes techniques/méthodologies descriptives pour décrire les aspects scientifiques et techniques de votre projet. Entrez un mot clé ou terme technique par ligne.

#### 11. Relevance statement

Veuillez décrire l'importance de la proposition pour la prévention primaire du cancer, y compris l'impact que les résultats auront sur des défis particuliers dans le domaine.

Votre énoncé de pertinence ne doit pas dépasser **2100 caractères** (espaces compris), ou environ une page à simple interligne. Notez que le nombre de caractères peut être différent lors de la copie de texte de Word à la suite des modifications apportées aux mises en forme - conseils pour copier et coller le texte formaté dans l'éditeur <u>Rich Text</u>.

## **PUBLIC ABSTRACT**

#### 12. Non-confidential scientific abstract

Pour les demandes dont le financement est approuvé, le résumé scientifique non confidentiel ainsi que les résultats seront publiés sur la page Web dédiée à la recherche de la SCC.

Veuillez inclure une copie de votre résumé scientifique duquel tout le contenu confidentiel a été retiré. Ce résumé pourrait également être communiqué aux donateurs potentiels et aux intervenants de la SCC.

Votre résumé ne devrait pas dépasser 4 200 caractères (espaces compris), ou environ une page à simple interligne. Notez que le nombre de caractères peut être différent lors de la copie de texte de Word à la suite des modifications apportées aux mises en forme - conseils pour copier et coller le texte formaté dans l'éditeur <u>Rich</u> <u>Text</u>

## **REVIEW PANEL**

#### 13. Panel

Les membres du comité de la Subvention Action sont choisis.

#### 14. Reviewer recommendation

Certaines demandes sont envoyées à d'autres experts pour un examen supplémentaire (évaluateurs externes). Les candidats doivent nommer au moins trois examinateurs impartiaux (ou cinq, si le dossier est présenté en français) qui

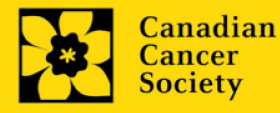

possèdent l'expertise nécessaire pour évaluer d'un œil critique la demande et avec qui ils ne collaborent pas.

#### **15. Reviewer exclusions**

Les candidats peuvent aussi suggérer les noms de personnes qu'ils préféreraient ne pas voir siéger au comité d'examen (membres de comité ou évaluateurs externes); ils doivent donner des raisons particulières pour motiver leur exclusion. **Veuillez noter qu'aucune exclusion de votre liste ne sera visible pour les membres du comité chargés d'examiner votre demande.** 

## **BIOGRAPHICAL INFORMATION**

Bien qu'il soit obligatoire de remplir cette section, les réponses demeureront strictement confidentielles et ne seront pas communiquées au comité d'examen. Les données agrégées et anonymisées seront utilisées uniquement à des fins d'administration du programme, de rapports statistiques et de communication.

## TRACKING

#### 17a. Research focus

Les réponses doivent être limitées à l'étendue de la recherche proposée, pour la durée de la période d'octroi proposée. Cette information n'est utilisée qu'à des fins de statistique/de rapport et ne sera pas utilisée dans le cadre de l'évaluation scientifique de la demande. Sélectionnez l'axe de recherche de la proposition.

#### 17b. Clinical trial

Si la recherche proposée comporte une composante d'essai clinique, sélectionnez le type d'essai et indiquez la cible de recrutement de participants. Si la recherche proposée ne comporte pas d'essai clinique, sélectionnez « ne s'applique pas ».

#### 17c. Relevant population

Choisissez la ou les populations pour lesquelles la recherche proposée sera pertinente. Si le projet proposé peut s'appliquer de façon générale aux personnes atteintes de cancer, choisissez « aucune population précise ». Veuillez cocher au moins un choix.

#### 17d. Research subject

Si la recherche proposée comporte des sujets humains ou des tissus de patients, sélectionnez les sujets de recherche qui seront employés dans l'étude. Vous pouvez sélectionner plus d'un choix. Si la recherche proposée ne comporte pas de sujets humains ni de tissus de patients, sélectionnez « ne s'applique pas ».

#### **17e.** Cancer site relevance

Sélectionnez jusqu'à 4 sièges de cancer pour lesquels la recherche sera la plus pertinente. Indiquez le degré de pertinence des sièges de cancer choisis sous forme de pourcentage (%). Incluez seulement des sièges de cancer dont la pertinence est d'au moins 25 %, car le total doit être égal à 100 %.

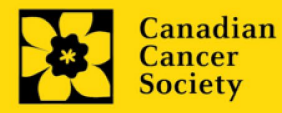

Le siège de cancer choisi <u>doit représenter le siège du cancer primitif</u>. Par exemple, si votre recherche se concentre sur le cancer du poumon qui s'est propagé pour former des métastases cérébrales, choisissez « poumon » comme siège de cancer pertinent.

Si votre projet ne se concentre sur aucun siège de cancer en particulier (p. ex., s'il s'applique de façon générale aux personnes atteintes de cancer), choisissez « tous les sièges ».

Utilisez uniquement le champ de description « **Détails** » pour préciser le siège si vous avez sélectionné « **Autre** » comme siège. Tapez uniquement le nombre du pourcentage, sans entrer le symbole %.

#### 17f. Common Scientific Outline (CSO)

Sélectionnez au maximum 3 codes pour décrire au mieux la recherche. Vous trouverez tous les détails sur l'aperçu scientifique commun sur le site Web du portefeuille de recherche internationale sur le cancer (https://www.icrpartnership.org/cso).

## **RELEASE FORM**

#### 18. Release form

La SCC dépend des financements pour financer ses subventions. Les candidats doivent confirmer leur volonté d'autoriser la SCC à fournir des détails minimums sur leur subvention aux donateurs/partenaires potentiels. Pour les enquêteurs qui réussissent, le titulaire doit déclarer la compréhension que la SCC affichera les résultats de la compétition (chercheur principal, établissement hôte, montant de la subvention, résumé en langage profane) sur le site Web du SCC et pourrait inclure un résumé de progrès et de l'impact de la recherche dans notre rapport internes et externes, y compris des communiqués de presse, des publications sur les médias sociaux et d'autres communications.

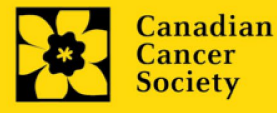

## Étape 3 : Envoyer votre résumé

#### I. Validation

Avant d'envoyer votre formulaire, vous devrez le soumettre à un procédé de validation afin de détecter tout élément omis ou rempli incorrectement. Vous pouvez choisir a) de valider l'application au complet ou b) de valider une section à la fois.

## a) Valider l'application au complete

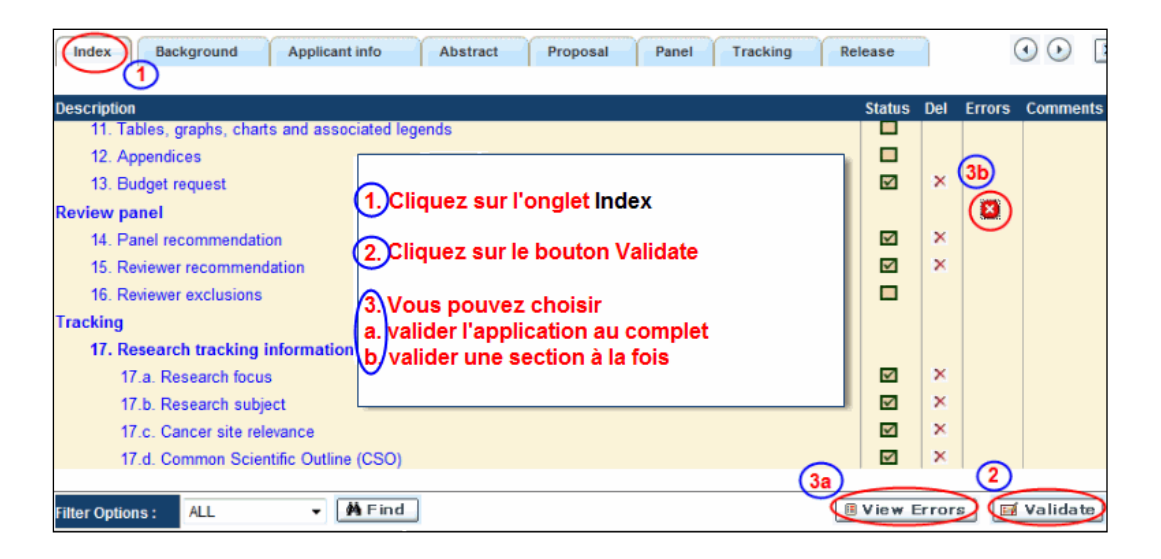

#### b) Valider une section à la fois

Doit être effectué une fois pour chaque section (c.-à-d. Contexte (historique), résumé, etc.) de la demande. Les sections sont représentées par des onglets dans la bannière en haut du formulaire.

Après la finalisation de chaque page au sein d'un onglet/d'une section du formulaire, cliquez sur le bouton **Save**. Ensuite, cliquez sur le bouton **Validate** :

| 1. Background 2.                                                                                                    | Applicant Info C                                      | ertificates     | Lay Summary               | Abstract                     |         | XC                    | lose      |
|----------------------------------------------------------------------------------------------------|-------------------------------------------------------|-----------------|---------------------------|------------------------------|---------|-----------------------|-----------|
| 🛢 Saye 🗎 Saye + 🧱 Va                                                                                                    | alidate Errors                                        | PDF             |                           |                              |         |                       | $\odot$   |
| 1. Applicant Information<br>Your User Profile information appear<br>(change as necessary).<br>NOTE: Your User Profile is always or | s below however this sec<br>onsidered as your current | 1.) Sauv<br>app | vegardez v<br>uyant sur S | <mark>os donn</mark><br>Save | ées en  | instructi<br>ke place | ions<br>A |
| a. Applicant Name Joe S                                                                                                    | mith                                                  | 2. Cliqu        | uez sur le b              | outon V                      | alidate | C Ms                  | C Prof    |
| b. Institution                                                                                                    |                                                       |                 |                           |                              |         |                       |           |

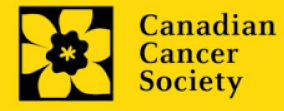

# Pour les deux types de validations, soit le a) ou b), suivez les instructions ci-dessous :

1. Si des erreurs sont détectées, une boîte de dialogue surgira indiquant les détails.

- Cliquez sur le symbole + sous l'en-tête + Info pour obtenir plus d'informations sur la cause et la solution à l'erreur.
- Cochez la case à gauche de la liste d'erreurs pour aller à la page où se trouve l'erreur.

| Errors and Warnings                                         |                                                                                                    |   |
|-------------------------------------------------------------|----------------------------------------------------------------------------------------------------|---|
| Program Name: Prevention                                    | Initiative Translation Supplement Award -2010                                                               | _ |
| Cliquez sur la boî                                          | te à 💦 Cliquez sur le symbole +                                                                             |   |
| cocher pour aller                                           | à la afin d'obtenir plus d'info                                                                             | b |
| page ou se trouve                                           | e l'erreur a propos de l'erreur                                                                             |   |
| Criegory Code                                               | Description +Info                                                                                           |   |
|                                                             | (a. Is this your first Student Travel Award                                                                 | - |
| Applicant Info FS-002                                       | Research Institution (formerly the NCIC)?) field                                                            |   |
|                                                             | must be completed                                                                                           |   |
| Sr Cause                                                    | Golution                                                                                                    |   |
| 1 A mandatory application<br>not been made. The application | n entry has Return to the section of the application<br>pplication where this field exists and complete the |   |

2. Pour consulter la boîte de dialogue contenant la liste des erreurs à nouveau, cliquez sur le bouton **Errors** :

• La liste des erreurs dans la boîte de dialogue ne sera pas mise à jour en regard aux corrections apportées tant que vous n'aurez pas cliqué sur **Save** puis **Validate** à nouveau.

| Ir          | ndex Background Applicant Ir            | fo Certificates                 | Lay Summary Abstract   | Close      |
|-------------|-----------------------------------------|---------------------------------|------------------------|------------|
| ٠           | Save Save 🔶 🔝 Validate 🤇                | 🖲 Errors 🛛 🔯 PDF                |                        | ( )        |
| <b>2.</b> F | Project Information                     |                                 |                        |            |
| f.          | Special Initiatives Ϋ                   |                                 |                        |            |
|             | Include my application under the Specia | I Call for Applications, (eg. F | Prevention Initiative) | C Yes € No |
|             | Name of Special Call                    |                                 |                        |            |
| <b>g</b> .  | Grant Category (check one)              |                                 |                        |            |
|             | C Regular Research Grant                | C Feasibility                   | C New Investig         | ator       |
|             |                                         |                                 |                        |            |

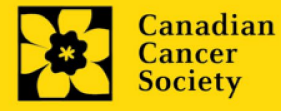

3. Lorsque toutes les erreurs sont corrigées dans toutes les sections, cliquez sur le bouton Close pour sortir du formulaire :

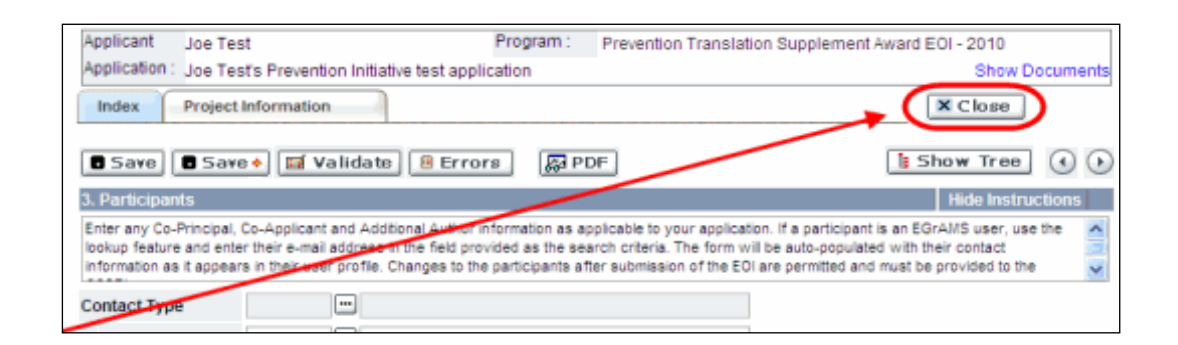

#### II. Prévisualisation et soumission

1. À la page Application workbench, cliquez sur le bouton votre demande une dernière fois :

| pour valider |
|--------------|
|              |

| Application Workbench                                                                      | ı                                            |         |                                                    |                                     |                         |                    |                                                  |
|--------------------------------------------------------------------------------------------|----------------------------------------------|---------|----------------------------------------------------|-------------------------------------|-------------------------|--------------------|--------------------------------------------------|
| Programs you've applied to<br>Program name                                                 | (2)<br>Deadline                              | i)<br>- | Application workber<br>Program TRV13-              | ich 🤨 💭<br>I Travel Awards 1 - 2013 | 3                       |                    | ۵ 🔍 🔍                                            |
| Programs with Applications in pro<br>Knowledge to Action Grants - 2                        | ogress (2)<br>Dec 17, 2012                   |         | Deadline 01/15/20<br>Dr Joe Test<br>Applications 🔅 | 13 05:00:00 PM Eastern <sup>-</sup> | Time (US & Canada)      |                    | Setting FAQ Exit<br>Started Workbench            |
| Programs with Submitted applicat                                                           | ions (0)                                     |         | Sel. Project ID Title                              |                                     | Institution             | Save Stat          | tus Delete Errors App.                           |
| Funding opportunities (3)                                                                  |                                              | -<br>-  |                                                    |                                     |                         |                    |                                                  |
| Program name                                                                               | Deadline                                     |         | Edit                                               | Validate                            | ew Print Submit         | Participant        | Program Program Show<br>Synopsis Notes Documents |
| Innovation Grants 2 - 2013<br>Impact Grants - LOI - 2014<br>Career Development Awards in P | Feb 15, 2013<br>Mar 25, 2013<br>Apr 01, 2013 |         | Signatories and refe                               | rences 🧼<br>ne Last Name Ins        | titution Email          | +Info. Notify Save | Remind Status Delete                             |
| Your profile<br>Dr Joe Test                                                                |                                              |         | Research Supervisor /                              | Mentor<br>Doe Uni                   | versity of [] jane.doe@ | egra 😶 🛛 🞽         | Mending ×                                        |

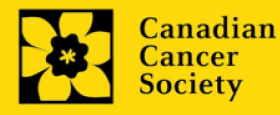

2. Si des erreurs sont détectées, cliquez sur le bouton 📥 renseignements :

pour obtenir des

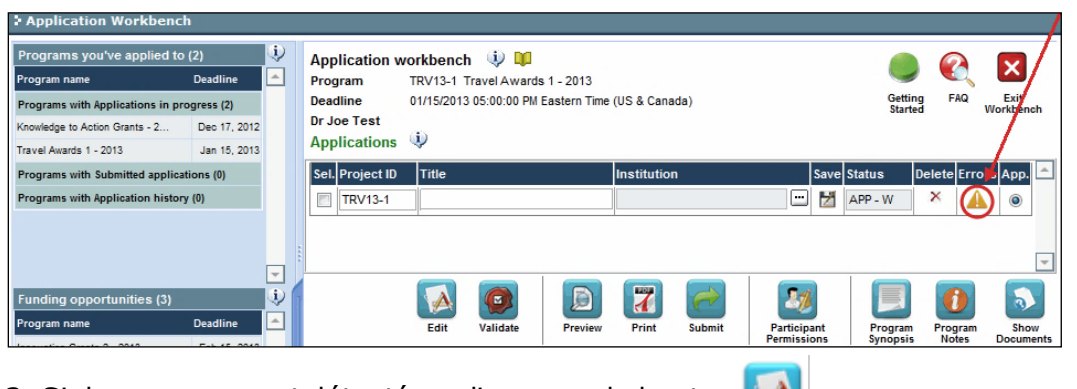

- 3. Si des erreurs sont détectées, cliquez sur le bouton
- 4. Générez un PDF de la demande en cliquant sur le bouton

| ſ | -        | 2 | ς. |  |
|---|----------|---|----|--|
|   | z        |   | 1  |  |
| ь | ×.       |   |    |  |
| с | <u> </u> | _ |    |  |
|   |          |   |    |  |

- 5. Prévisualisez votre demande Proview
  - Utilisez les liens du menu de gauche pour naviguer vers des pages spécifiques ou utilisez les flèches droite/gauche pour visualiser page par page.
  - Cliquez sur le bouton **Close** pour sortir de l'écran de prévisualisation.

6. Une fois toutes les erreurs corrigées et les changements validés, cliquez

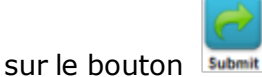

#### II. Confirmation

Une fois que votre formulaire aura été envoyé, vous recevrez un courriel de confirmation du système EGrAMS.

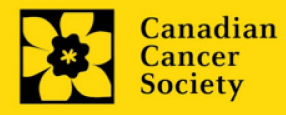

## Annexe A: Dépannage

 Le champ Host Institution est vide ou incorrect et le bouton de recherche ne fonctionne pas

*Problème : Je crée ma demande. Le bouton dans le champ Host Institution n'ouvre pas de boîte de recherche.* 

**Solution** : Le champ Host Institution est prérempli avec les renseignements fournis dans votre profil. Vous devrez d'abord <u>mettre à jour les</u> <u>renseignements de votre profil</u>, puis quitter EGrAMS, puis vous reconnecter et créer votre demande.

**Pour modifier votre profil** : cliquez sur le bouton Application Workbench.

Application Workbench Application workbench 🏼 🌵 💴 Deadline Program TRV13-1 Travel Awards 1 - 2013 ım name ns with Applications in progress (2) Deadline 01/15/2013 05:00:00 PM Eastern Time (US & Canada) Dr Joe Test Dec 17, 2012 nowledge to Action Grants - 2... Applications 🌵 Travel Awards 1 - 2013 Jan 15, 2013 Programs with Submitted applications (0) Sel. Project ID Programs with Application history (0) TRV13-1 😐 🞽 APP - W ۲ Ų, 1 5 ogram name Shov novation Grants 2 - 2013 Feb 15, 2013 (i) Signatories and ref ices mpact Grants - LOI - 2014 Mar 25, 2013 Sel. Title Institution Email +Info. Notify Save Remind Status Delete Career Development Awards in P Apr 01, 2013 Research Supervisor / Mentor Your profile University of 📖 jane.doe@egra 😶 📝 🚮 Pending × Dr Jane Doe Dr Joe Test (2 Designation : Associate Professor Edit Host Institution : Canadian Cancer Society Phone : (804) 555-5555 E-mail : joe.test@egrams.com Notification Click on the Notify checkbox, then Save, to notify this person. Required Last updated : 11/13/2012 12:57:19 PM **EMail** Click on the Remind mailbox to send a reminder to this person

Supprimer une demande

Problème : Je dois supprimer ma demande.

**Solution** : Accéder à la page **Application workbench** — cliquez sur le bouton puis, cliquez sur OK dans la nouvelle fenêtre.

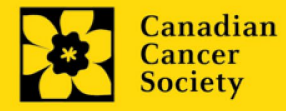

Action Grants | 23

à la page

| Application Workbench             | 1 I          |          |      |              |               |                |            |            |               |         |        |       |                    |            |                   |
|-----------------------------------|--------------|----------|------|--------------|---------------|----------------|------------|------------|---------------|---------|--------|-------|--------------------|------------|-------------------|
| Programs you've applied to        | (2)          | ٠        | Ар   | plication    | workbench     | ۵ 🕼            |            |            |               |         |        |       |                    |            |                   |
| Program name                      | Deadline     | <b>_</b> | Pro  | gram         | TRV13-1 Tr    | avel Awards 1  | - 2013     |            |               |         |        |       |                    |            | 9                 |
| Programs with Applications in pro | ogress (2)   |          | Dea  | dline        | 01/15/2013    | 05:00:00 PM Ea | stern Time | (US & Can  | ada)          |         |        |       | Getting<br>Started | FAQ        | Exit<br>Workbench |
| Knowledge to Action Grants - 2    | Dec 17, 2012 |          | Dr J | loe Test     | (1)           |                |            |            |               |         |        |       |                    |            | /                 |
| Travel Awards 1 - 2013            | Jan 15, 2013 |          | Ар   | plications   | 4             |                |            |            |               |         |        |       |                    | /          |                   |
| Programs with Submitted applicat  | tions (0)    |          | Sel  | . Project ID | Title         |                |            | Institutio | n             |         | Save   | Statu | s D                | elete Lrrc | ors App. 📤        |
| Programs with Application history | (0)          |          |      | TRV13-1      |               |                |            |            |               | Ŀ       | . 🛃    | APP - | P                  | $\otimes$  | ۲                 |
|                                   |              |          |      |              |               |                |            |            |               |         |        |       |                    |            | •                 |
| Funding opportunities (3)         |              |          |      |              |               |                |            | 7          | <i>~</i>      | 2       | 76     |       |                    | 0          | 5                 |
| Program name                      | Deadline     |          |      |              | Edit          | Validate       | Preview    | Print      | Submit        | Partici | ipant  | P     | rogram             | Program    | Show              |
| Innovation Grants 2 - 2013        | Feb 15, 2013 | 8        |      |              |               | 20             |            |            | 1             | Permis  | sions  | Sy    | nopsis             | Notes      | Documents         |
| Impact Grants - LOI - 2014        | Mar 25, 2013 |          | Sig  | natories a   | and referen   | ices 🦞         | 1          |            |               |         |        |       |                    | 1          |                   |
| Career Development Awards in P    | Apr 01, 2013 |          | Sel  | . Title      | First Name    | Last Name      | Institut   | ion        | Email         | +Info.  | Notify | Save  | Remind             | Status     | Delete 🟛          |
|                                   |              | -        | Res  | search Sup   | ervisor / Mei | ntor           |            |            |               |         |        |       |                    |            |                   |
| Your profile                      |              |          | *    | Dr           | Jane          | Doe            | Univers    | ity of I 😶 | jane.doe@egra | ••••    | 1      | Z     | 1                  | Pending    | ×                 |
| Dr Joe Test                       | 2            |          |      |              |               |                |            |            |               |         |        |       |                    |            |                   |

Erreur de budget pendant la validation

**Problème** : Lorsque je valide la section Budget, l'erreur suivante apparaît : "Funds requested [or Project cost] does not equal budget amount". Qu'est-ce que cela signifie et comment puis-je corriger cette erreur?

**Solution** : La seconde page de votre demande <u>(2. Project Information</u>) contient deux champs sous l'item (e) – Montant des fonds demandés et coût du projet. Les valeurs entrées dans ces champs doivent correspondre aux valeurs entrées dans votre résumé du budget.

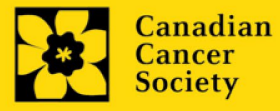

## Annexe B: L'interface du formulaire de demande

## I. Navigation

Utilisez la bannière d'onglets et les flèches pour naviguer dans le formulaire de demande :

| 1. Bannière des onglets                                                                           | 2. L'onglet ac<br>surligné er                    | tuel est<br>blanc | 3. Afficher p<br>cliquant s<br>droite et c | olus d'onglets en<br>sur la flèche de<br>de gauche |
|---------------------------------------------------------------------------------------------------|--------------------------------------------------|-------------------|--------------------------------------------|----------------------------------------------------|
| > Face Sheet Transaction 🔍 🛄                                                                      |                                                  | A.                |                                            |                                                    |
| Applicant Joe Test<br>Application : Joe Tests Research Grants 20<br>Index Background Applicant in | Program : p<br>11 application<br>fo Certificates | Research Grants - | 2011<br>Abstract                           | Show Documents                                     |
|                                                                                                   |                                                  |                   |                                            | 0                                                  |
| 5. Cliquez sur l'onglet Inde<br>vue d'ensemble rapide<br>formulaire en entier                     | ex pour une<br>de votre                          | 4. PC             | our aller à la                             | page suivante                                      |

**1. Bannière d'onglets** - Le formulaire est composé de nombreuses sections (par ex. Historique, Renseignements sur le candidat, Attestations, Résumé publique, etc.). Le nom des sections est affiché sur des onglets figurant sur une bannière se trouvant sur la partie supérieure de l'écran à chaque page du formulaire.

**2. Onglet actuel** - L'onglet actuel indique la page où vous vous trouvez, il est toujours surligné en blanc.

**3. Afficher plus d'onglets** – Vous pouvez modifier la bannière pour afficher des onglets cachés en cliquant sur les flèches gauche ou droite qui se trouvent à la droite de la bannière.

**4. Avancer page par page dans la demande** – Un grand nombre d'onglets signifie une section composée de plusieurs pages. Vous pouvez naviguer dans la section en cliquant sur les flèches se trouvant juste au-dessus de l'étiquette Hide

Instructions. Lorsque vous arrivez à la dernière page d'une section, cliquer sur la flèche page suivante vous mènera à la première page de la section suivante.

5. **Index** – En cliquant sur l'onglet Index, un plan complet du formulaire apparaît. Des boîtes à cocher sont affichées et indiquent les sections remplies et sauvegardées.

Si un fichier a été téléchargé sur une page, une icône trombone

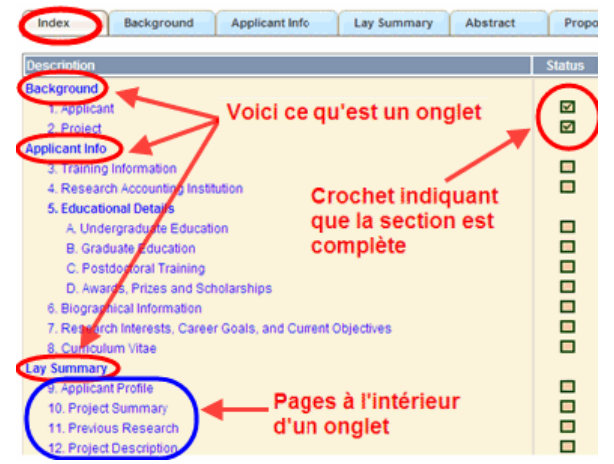

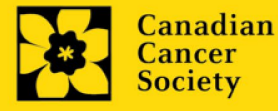

apparaît à droite de la case à cocher. Vous pouvez visualiser le document en cliquant sur le trombone.

Vous avez la possibilité de cliquer sur n'importe quelle section énumérée dans l'index afin de vous rendre directement à cette page du formulaire.

#### II. Sauvegarder, valider, erreurs

Les boutons **Save**, **Save** ⇒ (sauvegarder et aller à la page suivante), **Validate et Errors** permettent aux utilisateurs de sauvegarder leur travail avant de retourner en arrière afin de s'assurer qu'ils ont correctement répondu aux questions.

| Applicant                         | Joe Smith                                      | Desserve Create and | Program: Re             | search Grants - 2010  | 0                 |                          | bau Daaraa                |
|-----------------------------------|------------------------------------------------|---------------------|-------------------------|-----------------------|-------------------|--------------------------|---------------------------|
| Index                             | Background                                     | Applicant Info      | Certificates            | Lay Summary           | Abstract          |                          | X Close                   |
|                                   |                                                |                     |                         |                       |                   |                          |                           |
|                                   |                                                |                     |                         |                       |                   |                          |                           |
| Save                              | 🖥 Save 🔶 🔟                                     | Validate            | ors PDF                 |                       |                   |                          | (                         |
| Save                              | <b>5ave • 5</b>                                | (Validate) 🗍 Err    | ors) [SPDF]             |                       |                   | Hide                     | (                         |
| Save<br>Applicant<br>Your User Pr | Save •<br>Information<br>ofile information app | <b>1 Validate</b>   | s section should indica | te where the research | contained in this | Hide<br>proposal will ta | Instructions<br>ike place |

#### Sauvegarder

La première fois que vous entrerez sur une page du formulaire, certaines sections seront préremplies grâce aux renseignements provenant de votre profil d'utilisateur ou d'ailleurs, le système nécessitera tout de même une sauvegarde des renseignements préinsérés dans les sections.

Si vous essayez d'aller à une autre page sans avoir sauvegardé votre travail, le système vous y obligera.

#### Valider et réviser

Le procédé de validation est une étape cruciale afin d'envoyer avec succès votre formulaire. Pour obtenir des instructions détaillées, consultez <u>Étape</u> <u>3 : Valider et envoyer la demande</u>

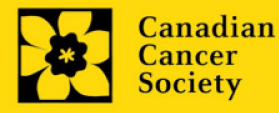

#### III. PDFs

Créez un PDF de la **page que vous visitez**, avec toutes les données que vous avez entrées dans le formulaire, en cliquant sur le bouton PDF.

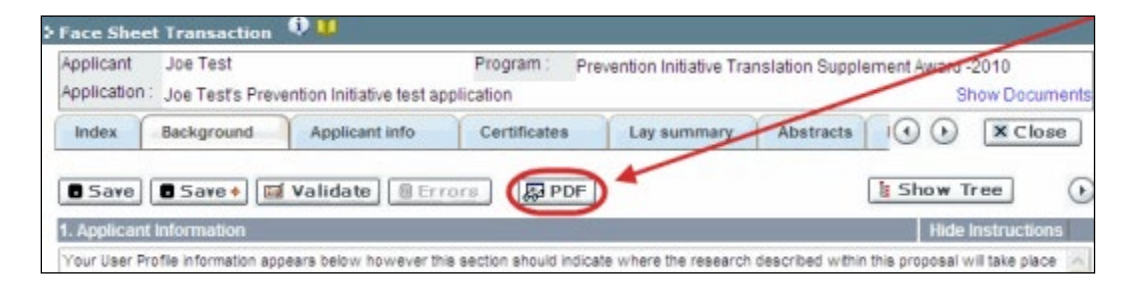

Si vous souhaitez créer une version PDF de l'ensemble de votre demande, cliquez sur le bouton de la page **Application workbench**.

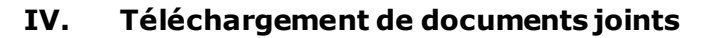

Print

1. Le système appliquera automatiquement le nom du document dans le champ **Attachment Title**.

2. Cliquez sur **Browse** afin de parcourir votre ordinateur et localiser le document

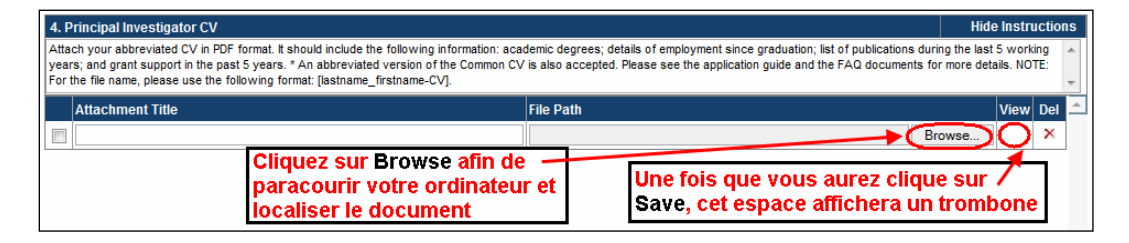

3. Cliquez sur **Save** pour télécharger le document comme pièce jointe à votre demande.

 Le champ File Name sera vidé et l'icône trombone apparaîtra dans la colonne View. Vous pouvez cliquer sur le trombone pour visualiser le document joint :

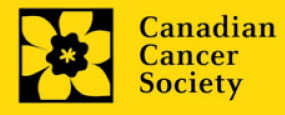

#### V. The rich text editor

#### **Copier et coller le texte format:**

Le texte formaté dans un traitement de texte peut être copié et collé dans le formulaire en conservant son formatage, ainsi que tous ses caractères spéciaux insérés en utilisant les codes Alt.

Les caractères dans le menu Symbols de votre application ne sont pas pris en charge par EGrAMS. Tout texte en format Word contenant des caractères grecs ou français pris du menu Symbols et copié dans EGrAMS perdra ces caractères (ces derniers étant généralement remplacés par une autre lettre).

Sur certaines pages de votre formulaire où l'on vous demande d'entrer du texte, vous pouvez formater votre texte avec l'éditeur Rich Text de la même manière que dans un programme de traitement de texte tel que Microsoft Word.

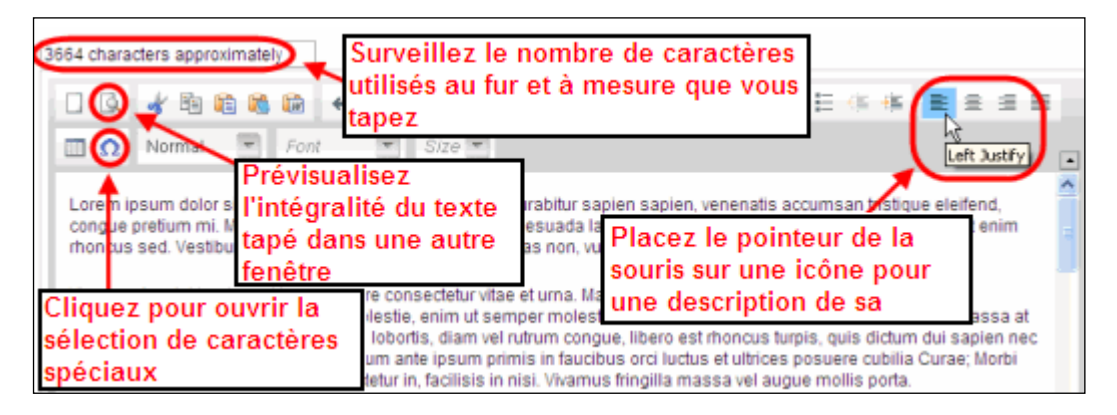

Utilisez l'éditeur Rich Text pour :

- mettre en gras, en italique ou souligner votre texte
- pour mettre les appels de note en exposant
- comptabiliser le nombre de caractères entrés dans un champ
- les limites de caractères pour chaque champ sont indiquées dans les instructions postées sur chaque page du formulaire et/ou dans ce guide
- entrer des caractères spéciaux, notamment les lettres françaises ou grecques
- inclure des puces et/ou numéros
- prévisualiser votre texte en mode plein écran

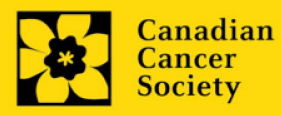

Action Grants | 28

#### **VI. Quitter**

Afin de quitter le formulaire et d'accéder au menu principal à nouveau, vous devez cliquer sur le bouton **Close** du formulaire. Si vous oubliez de sauvegarder votre travail avant de cliquer sur le bouton Close, le système vous y obligera.

| Applicant<br>Application   | Joe Smith<br>Joe Smith's test             | t Research Grants ap  | Program : Re:<br>plication | search Grants - 201                                                                                                    | 0                     | Show Docur       |
|----------------------------|-------------------------------------------|-----------------------|----------------------------|----------------------------------------------------------------------------------------------------|-----------------------|------------------|
| Index                      | Background                                | Applicant Info        | Certificates               | Lay Summary                                                                                                    | Abstract              | ( ) ( X Clos     |
| Save                       | 🗖 Save 🔷 📷                                | Validate Err          | ors PDF                    |                                                                                                    |                       |                  |
| 1. Applicat                | nt Information                            | 0                     |                            | and the second second s |                       | Hide Instruction |
| 1. Applicat<br>Your User I | nt Information<br>Profile information app | ears being however th | is section should indical  | te where the research                                                                                                    | contained in this pro | Hide Instruction |

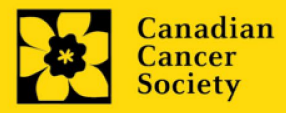

Action Grants | 29

## Annexe C: Mettre à jour votre profil

1. Si vous souhaitez accéder à votre profil pour y effectuer des modifications, cliquez sur le bouton de la page Application workbench.

| Edit | U | w    | J |  |
|------|---|------|---|--|
|      |   | Edit |   |  |

| Application                                    | Workbench                                                 |                                          |          |    |                                      |                     |                |              |                   |                             |                      |                          |                               |                                   |                           |
|------------------------------------------------|-----------------------------------------------------------|------------------------------------------|----------|----|--------------------------------------|---------------------|----------------|--------------|-------------------|-----------------------------|----------------------|--------------------------|-------------------------------|-----------------------------------|---------------------------|
| Programs you                                   | ve applied to (2                                          | )                                        | (ئ)<br>ا | A  | pplication w                         | orkbench            | ۵              | 2042         |                   |                             |                      |                          |                               | 0                                 | ×                         |
| Programs with Ap<br>Knowledge to Action        | plications in progr<br>n Grants - 2 I<br>013              | ress (2)<br>Dec 17, 2012<br>Jan 15, 2013 |          | Di | eadline<br>r Joe Test<br>pplications | 01/15/2013 0        | 5:00:00 PM Eas | tern Time (I | US & Canac        | la)                         |                      |                          | Gettie<br>Starte              | g FAQ                             | Exit<br>Workbench         |
| Programs with Su<br>Programs with An           | bmitted application                                       | ns (0)                                   |          | s  | el. Project ID                       | Title               |                | 1            | Institution       |                             |                      | Save S                   | atus (                        | Delete Erro                       | rs App. 📥                 |
| Funding oppor                                  | tunities (3)                                              |                                          | •        |    |                                      |                     |                |              | 7                 | <b></b>                     |                      | <b>7</b>                 |                               | 0                                 |                           |
| Program name<br>Innovation Grants 2            | D<br>2 - 2013                                             | eadline<br>Feb 15, 2013                  | 1        |    | ignatorios a                         | Edit                | Validate       | Preview      | Print             | Submit                      | Parti<br>Permi       | cipant<br>ssions         | Program<br>Synopsis           | Program<br>Notes                  | Show<br>Documents         |
| Impact Grants - LO<br>Career Development       | I-2014<br>nt Awards in P                                  | Mar 25, 2013<br>Apr 01, 2013             |          | s  | iel. Title                           | irst Name           | Last Name      | Institutio   | on E              | mail                        | +Info.               | Notify Sa                | ve Remino                     | d Status                          | Delete                    |
| Your profile<br>Dr Joe Test                    | -                                                         |                                          |          | R  | Dr                                   | visor / Men<br>Jane | Doe            | University   | y of I 😶 j        | ane.doe@egr                 |                      |                          | 1                             | Pending                           | ×                         |
| Designation :<br>Host Institution :<br>Phone : | Associate Professo<br>Canadian Cancer S<br>(804) 555-5555 | or Edi                                   |          |    |                                      |                     |                |              |                   |                             |                      |                          |                               |                                   |                           |
| E-mail :<br>Last updated :                     | joe.test@egrams.co<br>11/13/2012 12:57:1                  | 9 PM                                     |          | *  | Required                             |                     |                |              | Notificati<br>EMa | on Click on<br>iil Click on | the Notif<br>the Rem | fy checkbo<br>ind mailbo | <, then Save<br>< to send a i | e, to notify th<br>reminder to th | is person.<br>his person. |

- 2. Effectuez tous les changements nécessaires consultez la section <u>interpréter les</u> <u>champs de données</u> si vous avez besoin d'aide.
- 3. Cliquez sur **OK** en bas à droite de l'écran pour sauvegarder vos changements.

| International Anna Anna Internation |             | 2000 (1990) (1990)<br>(1990) |          |           | CA -                                                                                                    |
|-------------------------------------|-------------|------------------------------|----------|-----------|----------------------------------------------------------------------------------------------------|
| Dat. Practices                      | Crysticabor |                              | -        | ALC: NOT  |                                                                                                    |
| B a scenetic officer                | NCIC Paters | -                            | 12-      | 2000      |                                                                                                    |
| Cliquez sur Ol                      |             | 1.                           | 2108     |           |                                                                                                    |
| sauvegarder I                       | -           |                              |          | Dynamic 💌 |                                                                                                    |
| abananta                            |             |                              |          |           | The second second second second second second second second second second second second second second second se |
| changements                         | apportes a  |                              |          |           |                                                                                                    |
| changements<br>cet écran            | apportes a  | -0                           | -        | 111       |                                                                                                    |
| cet écran                           | apportes a  | 10                           | -        | -         | teviewer                                                                                                    |
| cet écran                           | apportes a  | ~0                           | <b>.</b> |           | leviewer<br>Show Sco                                                                                            |
| Cet écran                           | Profession  |                              | R        | eview     | Strows See                                                                                                    |
| Cet écran                           | Profession  |                              | R        | eview     | Show Sec                                                                                                    |

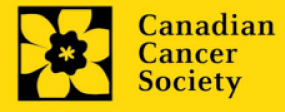

## Conseil de dépannage : sauvegarder les modifications apportées aux écrans Additional Details

Si vous modifiez les informations contenues dans les pages Additional Details (c.-à-d. Educational, Professional, Review, etc.), vous devez sauvegarder ces modifications en cliquant OK sur la page Additional Details, puis à nouveau, sur la page de profil de l'utilisateur principal. Si vous cliquez OK uniquement sur la première page, vos modifications seront perdues.

#### Interpréter les champs de données:

- Login Name : Utilisez vos initiales et votre nom de famille. Si le système indique que ce nom d'utilisateur est déjà existant, essayez d'ajouter l'initiale de votre deuxième nom ou un chiffre, par exemple JASmith ou JSmith2.
- **Display Name :** Ce champ se composera automatiquement des initiales provenant du champ Prénom et du nom entré dans le champ Nom. Cependant, vous avez la possibilité de le changer si vous le désirez.
- **Institution :** Cliquez sur le bouton et sélectionnez le nom de votre établissement de recherche actuel.

\*\* Si votre établissement ne figure pas dans la liste de la fenêtre de dialogue, contactez le egrams@cancer.ca. Inscrivez « **EGrAMS institution set-up** » dans le champ d'objet.

**Pour chercher votre établissement :** utilisez le symbole % comme caractère de remplacement dans le champ **Description :** 

| Fed.<br>Des                                           | Id :<br>cription : ( | que% | Tapez une chaîne de<br>caractères suivie ou<br>précédée du signe %, pu<br>cliquez sur le bouton Loc | is<br>okup |
|-------------------------------------------------------|----------------------|------|----------------------------------------------------------------------------------------------------|------------|
| Reco                                                  | ord Count :          | 623  | Page 1 of 13 🕨                                                                                      | HH .       |
|                                                       | Fed. Id              | Desc | ription                                                                                             | ^          |
|                                                       | 000106               | Quee | n Elizabeth Hospital (PEI)                                                                          |            |
| 000119 Queen Elizabeth II Health Sciences Centre (NS) |                      |      |                                                                                                    |            |
|                                                       | 000024               | Quee | n's University                                                                                      | ~          |

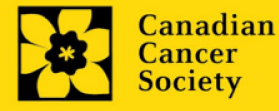

| Department :     | Utilisez cet espace pour indiquer votre département ou votre faculté (par<br>ex. « Dépt. D'immunologie » ou « faculté des sciences infirmières » s'il<br>n'y a pas de département).                                                                                                    |
|------------------|----------------------------------------------------------------------------------------------------|
| Address Line 1-4 | Utilisez ces espaces pour indiquer votre adresse. Indiquez votre<br>campus, bâtiment, étage/numéro de chambre, centre ou laboratoire<br>selon la pertinence de l'information.                                                                                                    |
| Country :        | Cliquez sur le bouton 😐 afin de faire défiler la liste de codes des pays.                                                                                                    |
| City :           | Inscrivez votre ville.                                                                                                    |
| Province :       | Cliquez sur le bouton 📼 afin de faire défiler la liste de codes des provinces.                                                                                                    |
| Postal Code :    | Veuillez inscrire votre code postal au complet dans la première case.                                                                                                    |
| Menu Style :     | Cette catégorie est réglée par défaut au style Dynamique « Dynamic ».<br>Si vous désirez changer la façon dont le système EGrAMS affiche les<br>menus le long de la partie supérieure de votre écran, vous avez la<br>possibilité de changer la catégorie à menu déroulant « Drop Down List<br>». |
| Désignation :    | Ce champ est obligatoire.                                                                                                    |
| Role :           | Cliquez sur le bouton 逆 et sélectionnez le titre qui vous relie au système EGrAMS :                                                                                                    |
|                  | <ul> <li>Grantee est un candidat qui pose une demande de financement.</li> <li>Reviewer est un membre du comité qui évalue les candidatures et les bourses.</li> <li>Grantee/Reviewer est une personne occupant les deux positions.</li> </ul>                                                    |

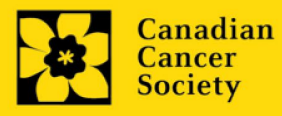

**Show Security:** Cliquez sur ce bouton i pour déployer le formulaire et ajouter au moins une **question de sécurité** au cas où vous oublieriez votre mot de passe.

Pour ajouter une question de sécurité, cliquez sur le biton et choisissez une question parmi la liste, puis tapez votre réponse dans le champ **security answer** en dessous.

Une fois rempli, cliquez sur le bouton **Hide Security** pour afficher les boutons de renseignements supplémentaires au bas de la page.

| -                 |                                  | Hide Security                                             |
|-------------------|----------------------------------|-----------------------------------------------------------|
|                   |                                  |                                                           |
|                   |                                  |                                                           |
|                   |                                  |                                                           |
|                   |                                  |                                                           |
| Educational       | Professional                     | Review                                                    |
| Area of Expertise | Institution                      | Biographical                                              |
|                   | Educational<br>Area of Expertise | Educational Professional<br>Area of Expertise Institution |

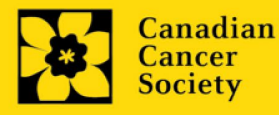

Action Grants |33